# **Exercise 3: Database Navigation**

#### Goal

Learn how to use the Database Explorer to browse database content, export data to another database and open a diagram.

# Introduction

Once a database is open, its content can be viewed.

### Task 1 : Search a Particular Notice

- Begin by ensuring that REFDB is the current database.
- Then, select the Database | Explore menu or click on the corresponding icon on the database toolbar.

You should then have in front of you the database explorer.

You may search for a particular notice by typing its ID in the text box at the top left-hand corner.

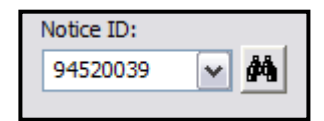

• For example, try entering the value 94520039 and clicking on the button just to the right or pressing *Enter*.

The corresponding notice is then highlighted. You may also choose an ID previously selected from the list.

# Task 2 : Filter Database Content

The content of the browser can be filtered according to three criteria: satellite name, administration code or notification reason.

| Filter by                     |           |
|-------------------------------|-----------|
| Notification Reason 💌 C       | 🗹 🍸 🗶 🕑   |
| Apply last filters at startup | Filter on |

- In the list under the words "Filter by", select "Satellite Name"
- Type "intelsat" in the box on the right
- Click on the filter button beside the box or press Enter

The browser will now display all the notices in which the satellite name contains the string of characters "intelsat".

- Now select filtering by administration code
- Type the code "hol".

Only satellites notified by the Netherlands will be displayed.

You will by now have noted that the filter is applied **recursively** and that the second filter thus applies to the result produced by the first one.

• Finally, we will select only those notices that have notification reason "C".

To cancel the filter(s) and again have all the notices displayed, simply click on the filter button with a cross on it.

# Task 3 : Export Data

It is in the database explorer that you can apply operations to all the diagrams of a given notice.

For example, it is sometimes useful to copy all the diagrams of a given notice into another database.

To perform this operation,

- Select a notice by clicking on the notice ID 90998027
- Bring up the context menu by clicking the right-hand mouse button.
- Next, select "Export".

A dialogue box will appear in which you must select the destination database;

- select the database that you previously created,
  - $\circ$  if you had skipped that exercise you can still use the same dialog box to create a new empty database now
- then click on the OK button.

Note that the other operations are not accessible since they would require a modification of the database in which you are currently browsing. Since that database is the REFDB, the software does not authorize you to modify it.

#### Task 4 : Open a Diagram

We can now check that the notice has been correctly exported by opening the target database. This can be done without closing the explorer

by simply clicking on the top right-hand button in the "Database" block.

Database Name: grefdb\_20081003 Location: m:\br\_data\space\gims\_db

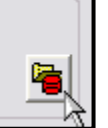

By double-clicking on the notice number you will see all of the beams.

To display a diagram, simply place a tick in the boxes corresponding to the diagrams you wish to see. For example,

- we can open all the diagrams for the EH beam by ticking the box to the left of the EH line.
- To complete the operation, click on the "Open" button.

| Ś              | Notice O | Reason O | Admin. O | Satellite Name    | Position O |
|----------------|----------|----------|----------|-------------------|------------|
| 🖃 🗹 🚖 90998027 |          | С        | HOL      | INTELSAT IBS 183E | -177       |
| 🕀 🗹 🗹 EH       |          |          |          |                   |            |
| 🗄 🗖 🗹 ESR      |          |          |          |                   |            |
| 🗄 🗖 🗹 NEZ      |          |          |          |                   |            |
| 🕂 🗖 🔽 WH       |          |          |          |                   |            |
|                |          |          |          |                   |            |